## คู่มือการใช้ e - Money ดูสลิปเงินเดือน

1. เปิดหน้าเว็ปไซด์ สพม.พิษณุโลก อุตรดิตถ์ <u>https://www.sec-plkutt.go.th/index6701.html</u>

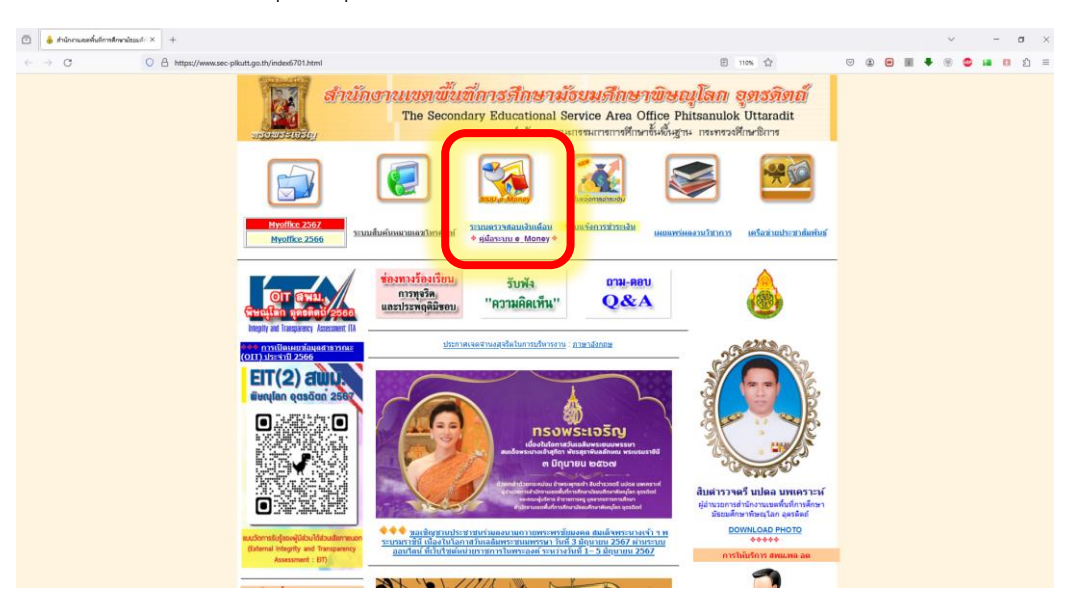

เลือก <u>ระบบตรวจสอบเงินเดือน</u>

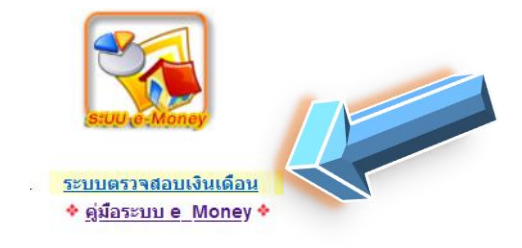

3. แสดงหน้าเว็บไซต์ดังภาพ (<u>https://sec39.ksom2.net/money/index.php</u>)

| e                                                              |                                                              | โรงเรียนในสังกัด ข้อมูล ขพคขพล.                    |
|----------------------------------------------------------------|--------------------------------------------------------------|----------------------------------------------------|
| Ŵ                                                              | รับนักงานเขตตื่มที่การทึกษามัยยมศึกษา<br>ปญิโลก อุต          | รักมาร์<br>เลขบัตรประชาชน 13 หลัก                  |
| User O<br>ขณะนี้<br>สถิติวันนี้<br>สถิติเดือนนี้<br>สถิติปีนี้ | ine<br>21 คน<br>31 คน<br>31 คน<br>31 คน<br>31 คน             | 223333<br>3<br>ยกเล็ก เลขบัตรประชาชน<br>8 หลักท้าย |
| สถิติทั้งหมด                                                   | 31 คน กด "ลงชื่อเข้าใช้"<br>31 คน copyright © สานกรานเขตหันบ | ที่การศึกษามัธยมศึกษาพิษณุโลก อุตรดิตถ์            |

## 4. แสดงหน้าเว็บไซต์ดังภาพนี้

| [กลับหน้าหลัก]        |                                            | [เปลี่ยนรหัสผ่าน]                                    |
|-----------------------|--------------------------------------------|------------------------------------------------------|
| ชื่อ นามสกุล          |                                            |                                                      |
| หน่วยงาน              | สำนักงานเขตพื้นที่การศึกษามัธยมศึกษา เขต   | ชื่อ-นามสกุล                                         |
| เบอร์มือถือ           | [แก้ไข] [พิมพ์ไบแจ้ง KTB Corporate Online] |                                                      |
| อีเมล์                | [แก้ไข] [พิมพ์ใบแจ้ง KTB Corporate Online] |                                                      |
| สลิปเงินเดือน E-Money | เมษายน 2563 [ไม่มีข้อมูล] [เปลี่ยนเดือน]   |                                                      |
| สลิปเงินเดือน P-Money | เมษายน 2563 [ดูสลิปเงินเดือน]              | 4.1คลิกที่นี่ เปลี่ยนเดือน ถ้าต้องการดูสลิปเดือนอื่น |
| [กลับหน้าหลัก]        |                                            |                                                      |
| คลิกจี                | 1นี่ กลับเมนูหลัก                          | 2 คลิกที่นี่ เพื่อดูสลิปเงินเดือนตามเดือนที่ปรากฎ    |

4.1 กรณี คลิกเลือก "เปลี่ยนเดือน"

|                            | ข้อมูลเดือน(เดิม) เมษายน 2563<br>เปลี่ยนเป็น เมษายน ▼ 2563                                                                       |   |
|----------------------------|----------------------------------------------------------------------------------------------------|---|
|                            | ยนยน ยกเลก<br>เลือกเดือนที่ต้องการ แล้วกด ยืนยัน                                                                                 | _ |
| 4.2 กรณ์ คลิกเลือก "ดูสลิป | ไง้นเดือน"<br>สำนักงานเขตพื้นที่การศึกษามัธยมศึกษา เขต 39<br>สำนักงานเขตพื้นที่การศึกษามัธยมศึกษา เขต 39 (001)<br>27 เมษายน 2563 |   |
| พิมพ์ สลีปเงินเดือน        | เงินเดือน<br>รวมรับ<br>กบข/กสจ<br>งก.กยศ. พรบ.60 กยศ.<br>สวัสดิการโรงเรียน / สำนักงานฯ<br>รวมจ่าย                                |   |
| ย้อนกลัง                   | คงเหลือ<br>[พิมพ์] [ย้อนกลับ] [กลับหน้าหลัก]<br>ับ ไปหน้า ข้อ 4.<br>ย้อนกลับ ไปหน้า ข้อ 3.                                       |   |